## How to get on Think Central - Math

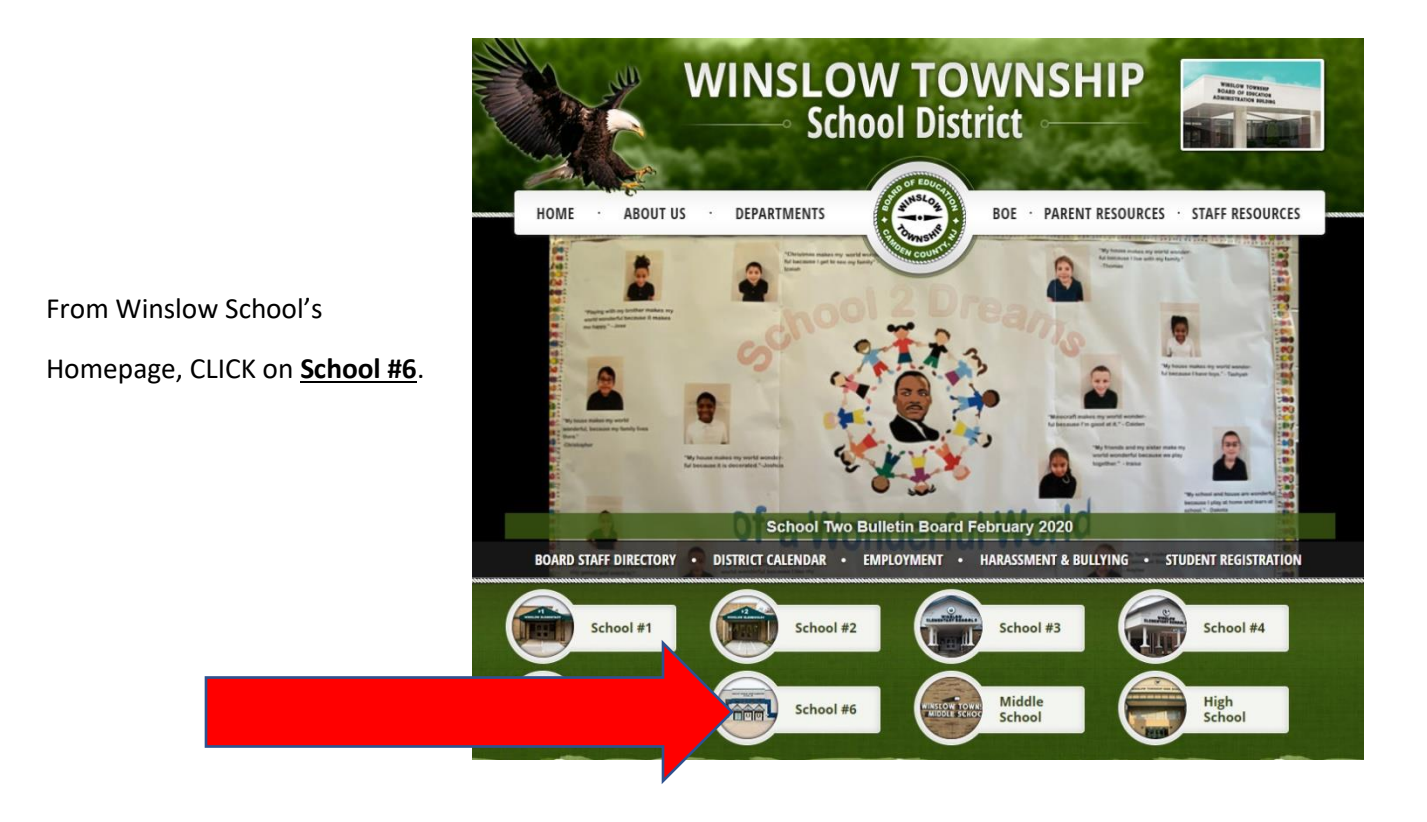

| WINSL(                      | OW TOWNSH<br>School #6 |             |
|-----------------------------|------------------------|-------------|
| HOME · ABOUT US · ACADEMICS | STUDENTS               | SENTS STAFF |

From School #6's Homepage, GO TO 'STUDENTS' - a list will appear - CLICK on Think Central (Math)

Students will use their School Google username and password to sign on. Here, they will just type in their **Student ID number** – it starts with a '9' (should be able to find it in their agenda books or planners).

| G Sign in with Google                                                                                                |  |
|----------------------------------------------------------------------------------------------------|--|
| Sign in<br>to continue to auth0.com                                                                                  |  |
| Enter your email @winslow-schools.com                                                                                |  |
| Forgot email?                                                                                                    |  |
| To continue, Google will share your name, email address,<br>language preference, and profile picture with auth0.com. |  |
| Create account Next                                                                                                  |  |
|                                                                                                    |  |

Then, type in their **password**. It is their birthday. For example: if their birthday is January 17, 2010 – their password will be 01172010.

| G Sign in with Google                                            |                                                                                                    |  |
|------------------------------------------------------------------|----------------------------------------------------------------------------------------------------|--|
| (2) Welc                                                         | ome<br>iow-schools.com                                                                                               |  |
| Enter your password                                              | Ø                                                                                                    |  |
| To continue, Google will share<br>language preference, and profi | To continue, Google will share your name, email address,<br>language preference, and profile picture with auth0.com. |  |
| Forgot password?                                                 | Next                                                                                                    |  |
|                                                                  |                                                                                                    |  |

They will now have access to Think Central Math.

Your child's name will appear here.

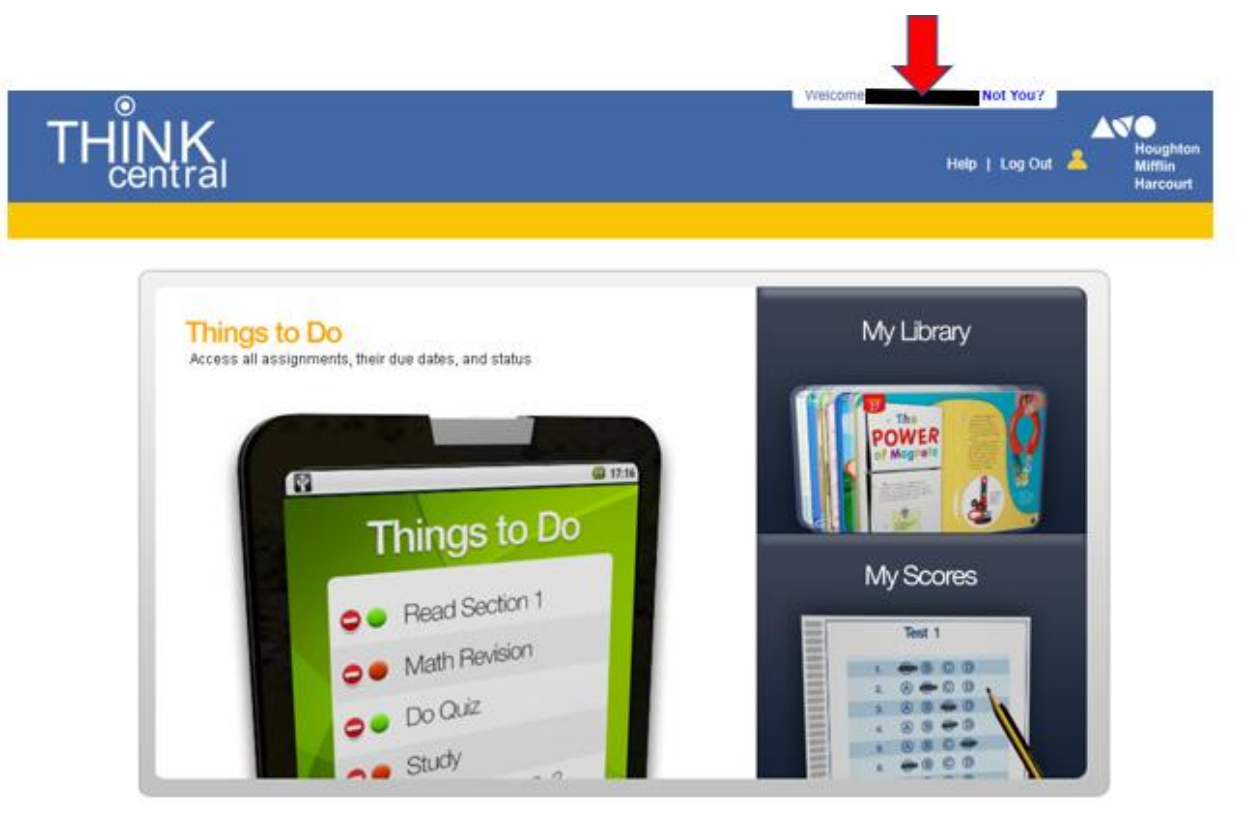